## PROCEDURA INFORMATIZZATA PRE-ISCRIZIONI SCIENZE MOTORIE MODALITA' "ORDINE DI PRESENTAZIONE DOMANDA"

Per partecipare all'iscrizione al corso di laurea in Scienze Motorie vai sul sito:

# https://unime.esse3.cineca.it/Home.do.

- 1) Se non hai i dati per effettuare il Login, procedi con la registrazione
- 2) Effettua il login
- 3) Nel menù che trovi a sinistra, clicca su (vedi figura sotto):
  - SEGRETERIA
  - Concorsi di AMMISSIONE

#### 4) Si apre la pagina "Iscrizioni Concorsi":

- Clicca in basso sul bottone blu "Iscrizione Concorsi"

| ← → C <sup>®</sup> https://unime            | e.esse3.cinece.it/auth/studente/A                                                | dmission/AmmissioneSt  | art.do?tip                | oTes:Cod | 1=A.         |                                     |
|---------------------------------------------|----------------------------------------------------------------------------------|------------------------|---------------------------|----------|--------------|-------------------------------------|
| UNIVERSITÀ DEGLI<br>Tadisone e Caribiamento | I STUDI DI MESSINA<br>o al cantro del Medikarianeo                               |                        |                           |          | Servid o     | on line                             |
| Home                                        |                                                                                  |                        |                           |          |              |                                     |
| Registrato                                  | Iscrizione Concorsi<br>Attraverso le pagine seguenti sarà possibi<br>Check List- | Legenda:               | Naccordi dattagli 1<br>ni |          |              |                                     |
| 2                                           | Attività                                                                         | Sezione                | Info                      | Stato    | 📀 Sezione in | lavorazione o sperta                |
|                                             | A - Scelta del concorso                                                          |                        | 0                         | ۲        |              |                                     |
|                                             |                                                                                  | Sceita tipologia corso | 0                         | ۲        | Sezione co   | Sezione correttamente<br>completata |
|                                             |                                                                                  | Sceita cerso di studio | 0                         | 8        | Completion   |                                     |
| + Area Riservale                            |                                                                                  | Selezione concorso     | 0                         | 8        |              |                                     |
| Logout                                      |                                                                                  | Conferma               | 0                         | 8        |              |                                     |
| Cambia Password                             | 8 - Conferma Iscrizione al concorso                                              |                        | o                         | 0        |              |                                     |
|                                             |                                                                                  | Preferenze             | 0                         |          |              |                                     |
| • Segreteria                                | primo clic                                                                       |                        |                           | 1        |              |                                     |
| Concorsi di Ammissiona 🐇                    | secondo clic                                                                     |                        |                           |          |              |                                     |
| Test di Valutazione                         |                                                                                  | -                      |                           | -11      |              |                                     |
| Esami di Stato                              | G · Crickers process                                                             |                        |                           |          |              |                                     |
| Immatricolazione                            |                                                                                  | Conferma esplicita     |                           | _        |              |                                     |
| Titoli di studir                            |                                                                                  | Conferma               |                           |          |              |                                     |
| Dichiarazione Invalidità                    | Isortatione Concornal                                                            | terzo clic             |                           |          |              |                                     |
| + Mebilità internazionale                   |                                                                                  |                        |                           |          |              |                                     |

## Se esiste un processo in sospeso:

- Annulla il processo selezionato e ripeti l'iscrizione al concorso.

| ← → C 🖹 https://unin                                                        | ne.esse3.cinecz.it/aut                                 | h/studente/Admission/Amm                                    | issioneStart.do             | ?tipoTes:Coc | [=A ☆] 🛙        |
|-----------------------------------------------------------------------------|--------------------------------------------------------|-------------------------------------------------------------|-----------------------------|--------------|-----------------|
| UNIVERSITÀ DEGI<br>Tradizione e cambiante                                   | LI STUDI DI MESS<br>rito al contro del Mediterraneo    | SINA                                                        |                             |              | Servizi on line |
| Нати                                                                        |                                                        |                                                             |                             |              |                 |
| Registrato                                                                  | Lista Proces<br>E'necessario scegl<br>⊢Lista processi- | <b>si in Sospeso</b><br>dere l'acione prima di proseguire : | Legende: Naccordi dattagi 💌 |              |                 |
| 2                                                                           | Seleziona Descrizione                                  |                                                             | Info                        | Stato        |                 |
|                                                                             |                                                        | Iscrizione Concorsi                                         | 0                           | ٠            | completata      |
| <ul> <li>Area Riservale</li> <li>Logout</li> <li>Cambia Password</li> </ul> | Complete il pro                                        | očesso selezioneto Annulla II pr                            | icess) selezionati          | 1            |                 |
| + Home                                                                      |                                                        | sec                                                         | ondo clic                   |              |                 |
| ⇒ Segretería                                                                |                                                        |                                                             |                             |              |                 |
| Concorst di Ammissione                                                      |                                                        |                                                             |                             |              |                 |
| Test di Valutazione                                                         |                                                        |                                                             |                             |              |                 |
| Esami di Statc                                                              |                                                        |                                                             |                             |              |                 |
| Immatricolazione                                                            |                                                        |                                                             |                             |              |                 |
| Titoli di studir                                                            |                                                        |                                                             |                             |              |                 |
| Dichiarazione Invalidità                                                    |                                                        |                                                             |                             |              |                 |
| → Mebilità internazionale                                                   | Ľ                                                      |                                                             |                             |              |                 |

### 5) Si apre la videata "Scelta tipologia corso" (vedi figura sotto)

Seleziona l'opzione "Corso di laurea" e poi "Avanti"

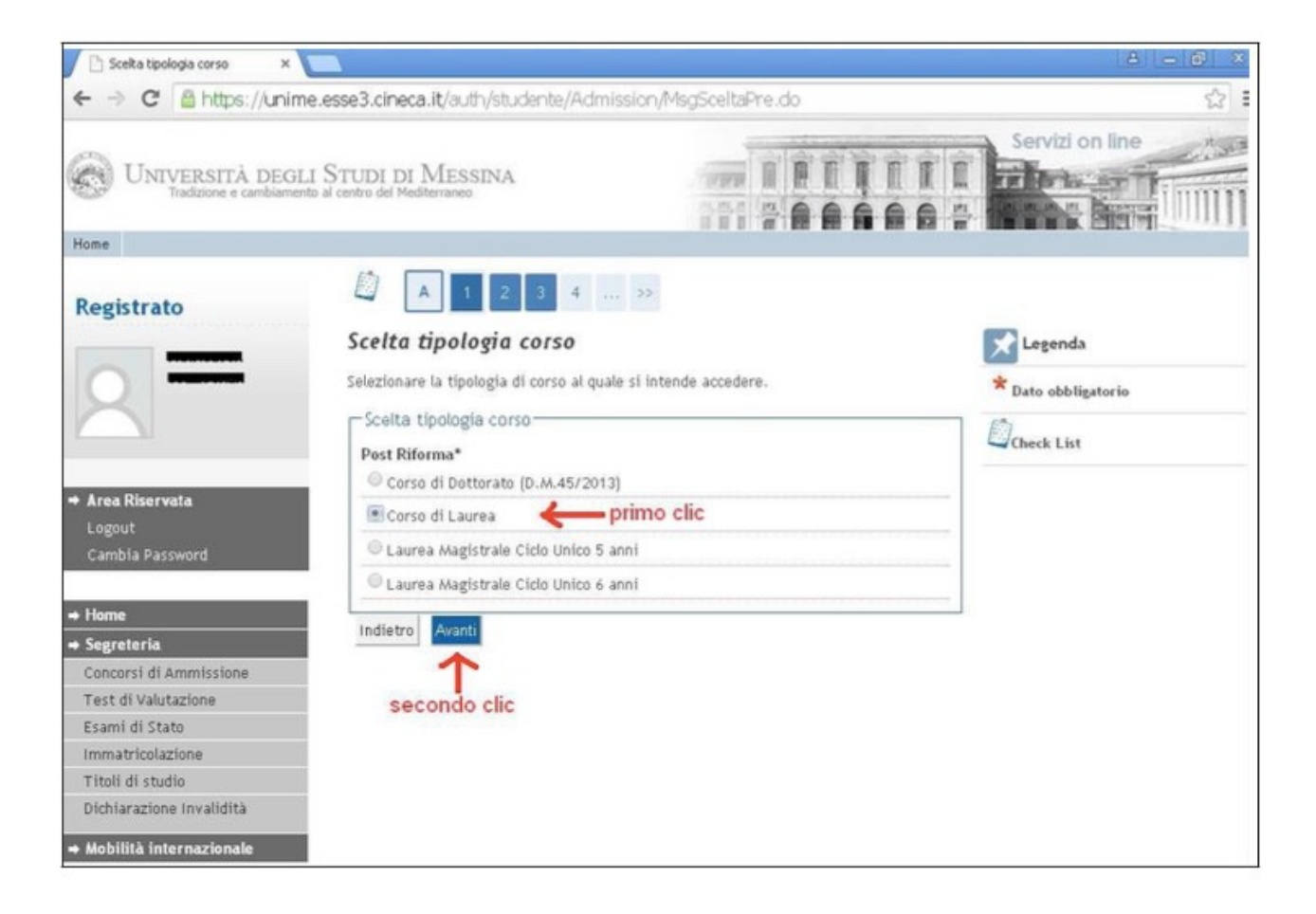

### 6) Si apre la videata "Corso di studio"

Scegliere l'opzione in "SCIENZE MOTORIE, SPORT E SALUTE "

Clicca su "Avanti"

### 7) Si apre la videata "Lista Concorsi" (vedi figura sotto)

Seleziona l'opzione Ammissione triennale in Scienze Motorie dal 01/08/2017 13:00 al 28/08/2017 23:59

#### Clicca su "Avanti"

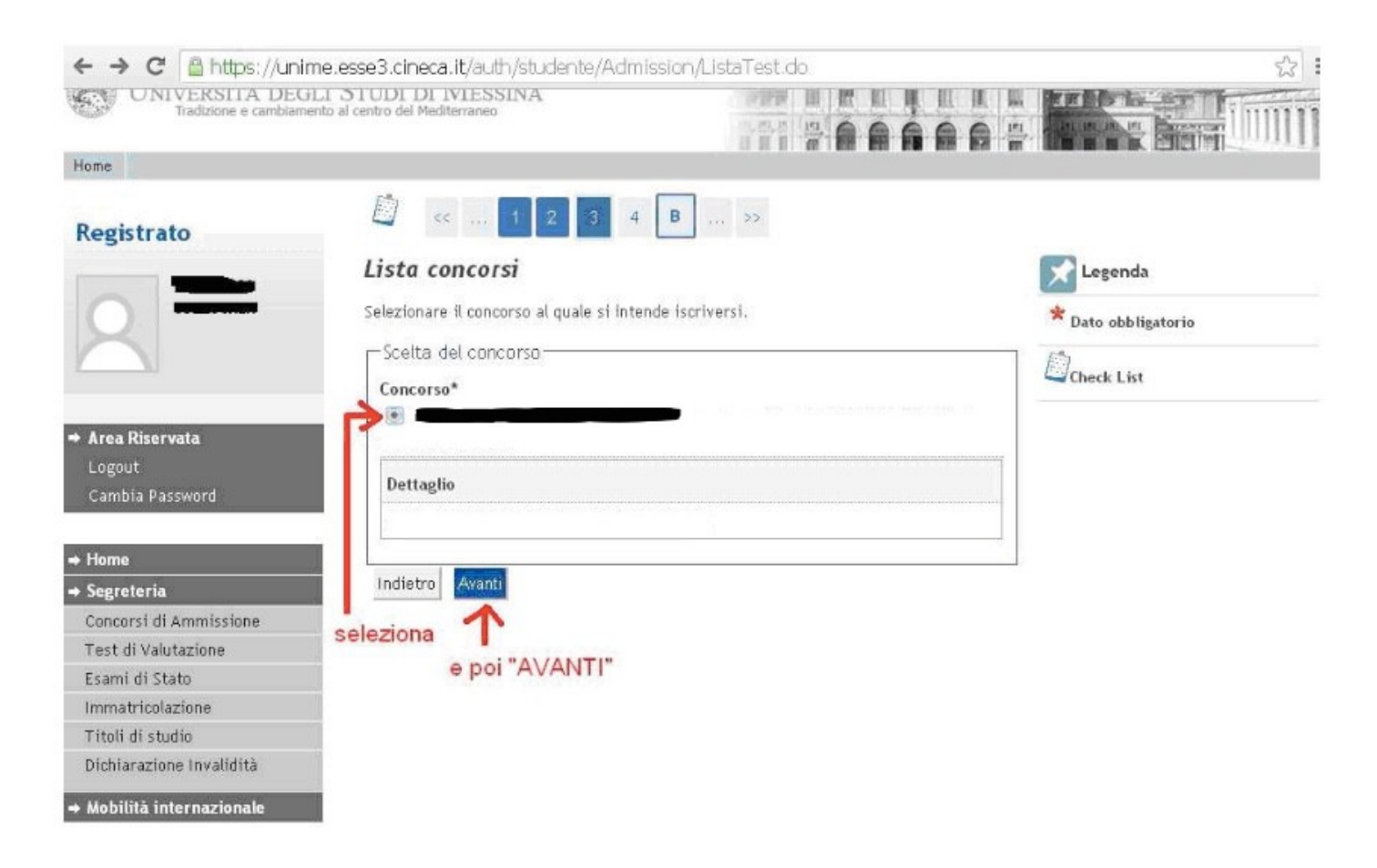

8) Il sistema ti chiederà di confermare la scelta e proseguire